# 수강신청 방법 및 수업시간표 조회 안내

# ■ 수강신청 방법

1. 대표홈페이지 → 교육/생활 → 신청/발급 → '수강신청' 클릭

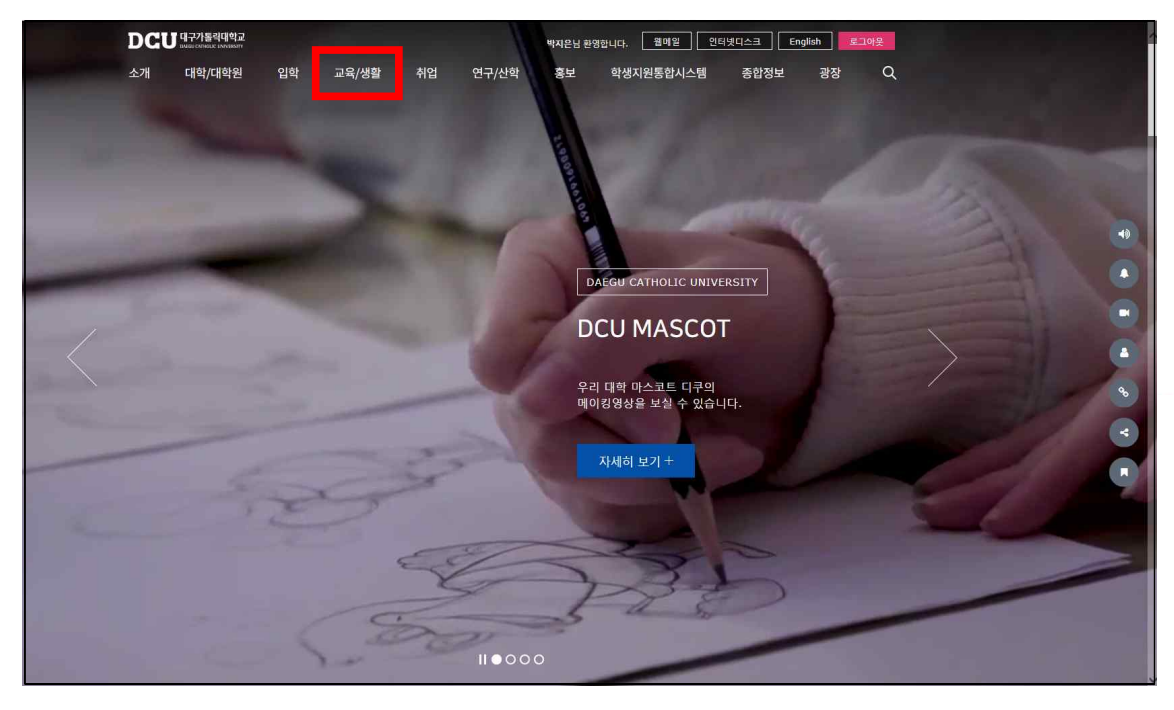

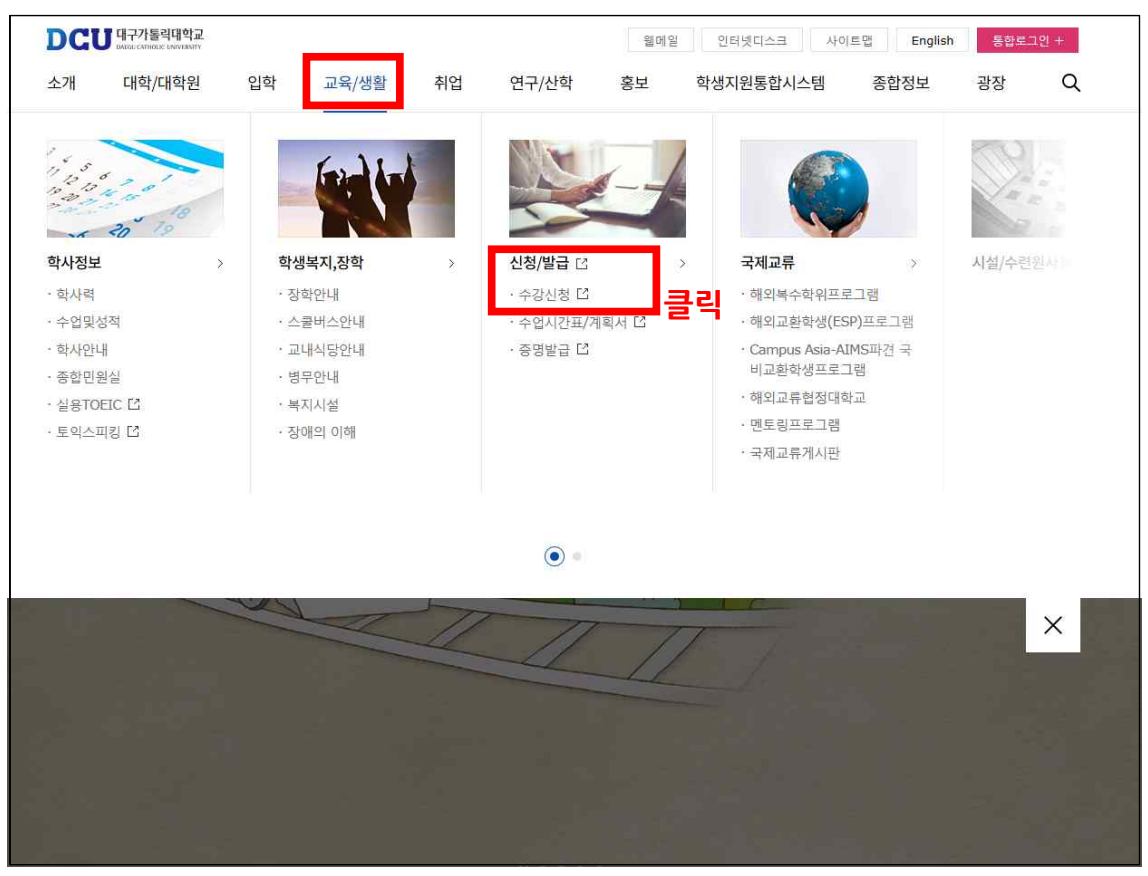

## 2. 아이디, 패스워드 입력 후 로그인

| 로그인 | 대구가톨릭대학교 |
|-----|----------|
| 아이디 | Login    |

3. 수강신청

# 가. 수강신청 할 과목번호 및 분반번호를 알고 있을 때

- 과목 분반번호 바로 입력란에 입력한 뒤 KEY번호 입력 후 → 추가버튼 클릭

|          | 내구가톨·   | 릭대학교<br>ISTTY OF DAEGU | 1    | 2018학년도         | 학7     | 수강·                                                                                                    | 신청             | /      | 강파조회    | U.    |
|----------|---------|------------------------|------|-----------------|--------|----------------------------------------------------------------------------------------------------|----------------|--------|---------|-------|
| 개설년도     | 개설      | 학기                     | 학    | 번               | 성 명    |                                                                                                    | 학 년            | 4      | 학 차     | 7     |
| 학과(전공)   | 언어청각치   | 료학과                    |      | 복수전공학과1         |        | the second second second second second second second second second second second second second second second se | 록수전공학괴         | 2      |         |       |
| 취득기준학점   | 20      | 학사경고                   |      | 성적무수/복전/미윌      | 0/0/0  | ※ 복수전:<br>더 스간                                                                                                  | 음학과의 과목<br>가느하 | 록을 신청  | 시만 최대 3 | 학점    |
| 수강가능학점   | 12 - 17 | 신청학점                   | 0    | 남은학점            | 0      | (3학점 0                                                                                                    | 비하 신청시 (       | 해당 학점  | [만큼 추가) |       |
| 과목추가 및 변 | 1경 KEY  | 31                     | 목 추가 | , 변경 및 수강꾸러미 \$ | 길괄신청 A | KEY란 왼쪽(                                                                                                    | 에 출력된 KE       | EY를 입력 | 역하셔야 처리 | 1됩니다. |
| 과목-분반 바  | 로 입력 [  | -                      | KEY: | · 수가 개설         | 강좌 조회  | 는 [강좌조회]바                                                                                                    | 비튼을 눌러주        | 두십시요.  | )       |       |
| 과목-분반    | 변경      | 변경전                    |      | - 변경후           |        | - KEY:                                                                                                    | C #            | 3      |         |       |

## 나. 강좌 조회 후 수강신청

1) 강좌 조회 클릭

|          | 대구가톨<br>ATHOLIC UNIVE | 릭대학교<br>ISTIY OF DAEGU | 1     | 2018학년도                               | 학기            | 수강       | 신청            |        | 강화조화    | ц<br>С |
|----------|-----------------------|------------------------|-------|---------------------------------------|---------------|----------|---------------|--------|---------|--------|
| 개설년도     | 개설                    | 학기                     | इं    | 번                                     | 성명            |          | 학 년           | 4      | 학 차     | 7      |
| 학과(전곰)   | 언어청각치                 | 료학과                    |       | 복수전공학과1                               |               |          | 복수전공학교        | 2      |         |        |
| 취득기준학점   | 20                    | 학사경고                   |       | 성적무수/복전/미윌                            | 0/0/0         | ※ 복수전    | 공학과의 과<br>기능학 | 목을 신청  | 시만 최대 3 | 3학점    |
| 수강가능학점   | 12 - 17               | 신청학점                   | 0     | 남은학점                                  | 0             | (3학점)    | 미하 신청시        | 해당 학점  | 만큼 추가)  |        |
| 과목추가 및 변 | 변경 KEY                | 31 * 7                 | 남목 추기 | , 변경 및 수강꾸러미 을                        | 길괄신청 <b>시</b> | KEY란 왼쪽  | 에 출력된 Ki      | EY를 입력 | 하셔야 처리  | 의됩니다.  |
| 과목-분반 바  | 로 입력                  |                        | KEY:  | · · · · · · · · · · · · · · · · · · · | 강좌 조회는        | : [강좌조회] | 버튼을 눌러 3      | 주십시요.  | )       |        |
| 과목-분반    | 변경                    | 변경전                    |       | - 변경후                                 | -             | KEY:     | C C 4         | 3      |         |        |

#### 2) 강좌 검색 후 수강신청 할 교과목 클릭

| 수강       | 신청 과     | 목 조희 - Inter | net Explorer |     |              |               |          |             |          |          |          |           |         |  |    |
|----------|----------|--------------|--------------|-----|--------------|---------------|----------|-------------|----------|----------|----------|-----------|---------|--|----|
|          |          |              |              |     |              |               |          |             |          |          |          |           | 🔀 닫기    |  |    |
|          |          | 전공별          | ! 검색         |     | 교양           | 계열 / 과목       | 록명역별 검   | 색           |          |          | 시간       | 대별 검색     |         |  |    |
| ētə      | 비제고      | ==선택==       | ~            | 교양  | 계열           | 인문사로<br>==선택= | 1<br>    | ×           | VISFUI   | 주?       | t 🗸      | 월요일 🗸 🛛   | (A)교시 🗸 |  |    |
| 7-       | 100      |              | 🔛 조회         |     | N 23         |               | 1/æ⊆     |             |          | 조회       | ALC CI   |           |         |  | 조회 |
|          | 며석(有     | ī)           |              | ÷.  | [ <b>D</b> ] | 마구분] 클        | 릭 -> 수업  | 계획서조회       | [과목-분    | 반],      | [과목명     | !] 클릭 → 쉭 | 누강신청 진행 |  |    |
| 개설<br>학년 | 교과<br>구분 | 과목-분반        | 과 목 명        |     | 학점           | 담당<br>교수명     | 4        | ት업시간정보      |          | 수강<br>정원 | 며석<br>인원 | 모듈명       | 모듈계열    |  |    |
| 1        | 교양<br>서택 | 105926-00    | 한국머작문과소통     |     | 2.0          | 최보선           | 금7A-8B(1 | 5:00-17:00) | (B1-407) | 60       | 57       |           |         |  |    |
| 1        | 교양<br>선택 | 108300-00    | 토픽쓰기교과       | 목 : | 2.6          | 최보선           | 급5A-6B(1 | 3:00-15:00) | (B1-407) | 60       | 36       |           |         |  |    |
| 1        | 교양<br>선택 | 108302-00    | 한국어능력시험 4급과  | 정 ( | 2.0          | 여은혜           | 수7A-8B(1 | 5:00-17:00) | (C7-110) | 60       | 60       |           |         |  |    |
| 1        | 교양<br>선택 | 102649-01    | 국가안보론        |     | 2.0          | 박성무           | 수5A-6B(1 | 3:00-15:00) | (A2-302) | 60       | 60       |           |         |  |    |
| 1        | 교양<br>선택 | 102649-02    | 국가안보론        |     | 2.0          | 박성무           | 수7A-8B(1 | 5:00-17:00) | (A2-302) | 60       | 39       |           |         |  |    |
| a:       | 교양       | 100050.04    | 기다시          |     | 2.0          | 바서모           | 월54-6B(1 | 3-00-15-00) | (42-205) | 60       | 00       |           |         |  |    |

### 3) KEY번호 입력 후 추가버튼 클릭

|          | 내구가톨<br>ATHOLIC UNIVE | 릭대학교<br>ESTIY OF DAEGU | 12             | 2018학년도    | 학기     | 수경          | 상신청               | /     | 235.50                | ()<br>Se |
|----------|-----------------------|------------------------|----------------|------------|--------|-------------|-------------------|-------|-----------------------|----------|
| 개설년도     | 개슬                    | !학기                    | 학              | 번          | 성 명    | ii.         | 학 년               | 4     | 학 차                   | 7        |
| 학과(전공)   | 언어청각치                 | 료학과                    |                | 복수전공학과1    | _      |             | 복수전공학과            | 2     |                       |          |
| 취득기준학점   | 20                    | 학사경고                   |                | 성적무수/복전/미윌 | 0/0/0  | * 복수<br>더 수 | 전공학과의 과목<br>같 가능함 | 록을 신청 | <mark>성사만 최대</mark> 3 | 학점       |
| 수강가능학점   | 12 - 17               | 신청학점                   | 0              | 남은학점       | 0      | (3학점        | 1 이하 신청시 8        | 배당 학점 | <u>템만큼</u> 추가)        |          |
| 과목추가 및 번 | 1경 KEY                | 12                     | ₹ 1 <b>}</b> , | 변경 및 수강꾸러미 | 일괄신청 시 | KEY란 왼      | 쪽에 출력된 KE         | Y를 입력 | 력하셔야 처리               | 의됩니다.    |
| 과목-분반 바  | 로 입력                  | 105926 - 00            | KEY:           | 🚽 🕂 추가 (개설 | 강좌 조회는 | : [강좌조호     | 회]버튼을 눌러주         | 드십시요. | .)                    |          |
| 과목-분반    | 변경                    | 변경전                    |                | - 변경후      | -      | KE          | Y: 🔡 🕝 변          | 3     |                       |          |

#### 다. 수강꾸러미(정원초과 교과목) 일괄 수강신청 방법

- 가. 수강신청 화면 안내
- 1) 수강신청 처리 교과목
- 수강꾸러미 시 정원 이하로 신청하여 일괄 수강신청 처리된 교과목은 '①'과 같이
   수강신청 처리 되어있음
- 2) 수강신청 미처리 교과목(정원초과 교과목)
  - 수강꾸러미 시 정원을 초과한 교과목의 경우 종합정보시스템의 '수강꾸러미 결과'
     메뉴에서 우선순위를 지정한 교과목 별로 '②'과 같이 표기됨
  - <u>수강신청할 교과목 '☑' (로그인시 모든 교과목이 자동으로 ☑ 되어 있음) 후 '③'의</u>
     <u>KEY 입력란에 KEY 번호 입력('④'에 표기된 임의의 숫자 2자리)</u> → 추가 버튼 클릭
  - 우선순위를 지정한 교과목 순서대로 수강 신청 처리됨

| 개설                                                                                                    | 년도                                                                 | 개성                                                                                                    | 실학기                                                                                                | 학 변                                                                  |                                            |                                   | 성                                                                                | 명                                              |                                                        |                                                                  | 학 년                                                                          | 3                                                                                                    |                                                                                                    | 학ス                                                                        | ł                                                   | 5                            |
|----------------------------------------------------------------------------------------------------|--------------------------------------------------------------------|----------------------------------------------------------------------------------------------------|----------------------------------------------------------------------------------------------------|----------------------------------------------------------------------|--------------------------------------------|-----------------------------------|----------------------------------------------------------------------------------|------------------------------------------------|--------------------------------------------------------|------------------------------------------------------------------|------------------------------------------------------------------------------|----------------------------------------------------------------------------------------------------|----------------------------------------------------------------------------------------------------|---------------------------------------------------------------------------|-----------------------------------------------------|------------------------------|
| <u>학</u>                                                                                                    | 과(전공)                                                              | 사회복지진                                                                                                    | 1공(인문사회)                                                                                           |                                                                      | 복수건                                        | 연공학과                              | 1                                                                                |                                                |                                                        | 복=                                                               | <b>수전공</b> 학                                                                 | 과2                                                                                                    |                                                                                                    | _                                                                         |                                                     |                              |
| 취득                                                                                                    | 기준학점                                                               | 17                                                                                                    | 학사경고                                                                                               | 0 4                                                                  | (적우식                                       | 수/복전/(                            | ))원                                                                              | 0/0/1                                          | * 5                                                    | 특수전공학                                                            | 학과의 3                                                                        | 과목을 ;                                                                                                    | 신청시                                                                                                    | 만 최                                                                       | CH 33                                               | 학점                           |
| 수강                                                                                                    | 가능학점                                                               | 12 - 18                                                                                                    | 신청학점                                                                                               | 6                                                                    | 남                                          | 은학점                               |                                                                                  | 12                                             | (3                                                     | 학점 이하                                                            | 다 신청A                                                                        | 해당                                                                                                    | 학점만                                                                                                    | 금 추                                                                       | <b>7</b> H)                                         |                              |
| 과목                                                                                                    | 추가 많 !                                                             | 변경 KEY                                                                                                    | 33 * 7                                                                                             | 바목 추가, 변                                                             | 경 및                                        | 수강꾸려                              | 의미 일괄                                                                            | 신청 시                                           | KEY란                                                   | 왼쪽에                                                              | 출력된                                                                          | KEY를                                                                                                    | 입력히                                                                                                    | 村야                                                                        | 처리                                                  | 됩니                           |
| 과목                                                                                                    | 목-분반 바                                                             | 로 입력                                                                                                    |                                                                                                    | KET                                                                  | 4                                          | 추가 (                              | 개설 강                                                                             | 좌 조회는                                          | = [강좌                                                  | 조회]버용                                                            | 문을 눌긴                                                                        | 부주십시                                                                                                    | 요.)                                                                                                    |                                                                           |                                                     |                              |
|                                                                                                    | 과목.분반                                                              | 변경                                                                                                    | 변경전                                                                                                |                                                                      |                                            | 변경험                               | 5                                                                                | 1                                              |                                                        | KEY-                                                             | 18                                                                           | 벼겯                                                                                                    |                                                                                                    |                                                                           |                                                     |                              |
| XX                                                                                                    | 371                                                                | 2.0                                                                                                    |                                                                                                    |                                                                      |                                            |                                   |                                                                                  |                                                |                                                        | AL II                                                            |                                                                              |                                                                                                    |                                                                                                    |                                                                           |                                                     |                              |
| -                                                                                                    | 321                                                                |                                                                                                    |                                                                                                    |                                                                      |                                            |                                   |                                                                                  |                                                |                                                        |                                                                  |                                                                              |                                                                                                    | _                                                                                                    |                                                                           |                                                     |                              |
|                                                                                                    |                                                                    |                                                                                                    |                                                                                                    | 수강기                                                                  | 꾸러미                                        | 일괄신                               | 청                                                                                |                                                |                                                        |                                                                  |                                                                              | 3                                                                                                    | KEY                                                                                                    | Y :                                                                       | 1                                                   |                              |
|                                                                                                    | 과목                                                                 | 분반                                                                                                    |                                                                                                    | 수강 <sup>:</sup><br>과목명                                               | 꾸러미                                        | 일괄신                               | 청<br>교1                                                                          | 과구분                                            | 학점                                                     | 개설<br>학년                                                         |                                                                              | (3)<br>수업사                                                                                                    | KEY<br>1간 및                                                                                                    | Y :<br>강의                                                                 | 실                                                   | <b>₽</b>                     |
| 2                                                                                                    | <b>과목</b><br>106041                                                | 분반<br>02                                                                                                    | 전략적                                                                                                | 수강 <sup>3</sup><br><b>과목명</b><br><sup>1</sup> 진로설계와 <sup>3</sup>     | <b>꾸러미</b><br>직업선택                         | '열괄신'<br>벽                        | 청<br>교:<br>교:                                                                    | <b>과구분</b><br>양선택                              | 학점<br>2                                                | 개설<br>학년<br>1                                                    | 화:                                                                           | ③<br>수업사<br>3A-4B(1                                                                                                    | KEN<br>시간 및<br>1:00-13                                                                                            | Y:<br>강의<br>3:00)(B                                                       | 년<br>31-50                                          | 6)                           |
| N                                                                                                    | 과목<br>106041<br>105256                                             | 분반<br>02<br>02                                                                                                    | 전략적                                                                                                | <b>수강</b><br><b>과목명</b><br><sup>1</sup> 진로설계와 <sup>2</sup><br>사회및직업윤 | <b>꾸러미</b><br>직업선택<br>리                    | '열광신'<br>박                        | 청<br>교:<br>교:<br>교:                                                              | <b>과구분</b><br>양선택<br>양선택                       | 학점<br>2<br>2                                           | 개설<br>학년<br>1<br>1                                               | 화:<br>월 1                                                                    | (3)<br>수업♪<br>3A-4B(1<br>7A-8B(1)                                                                                                    | KEN<br>시간 및<br>1:00-13<br>5:00-17                                                                                 | <b>Y :</b><br>강역<br>3:00)(B<br>7:00)(A                                    | (<br>실<br>31-50<br>\2-20                            | 6)<br>5)                     |
| ×<br>×                                                                                                    | 과목<br>106041<br>105256<br>105246                                   | まいののでので、こので、こので、こので、こので、こので、こので、こので、こので、この                                                                                                    | 전략적                                                                                                | <b>수강</b><br><b>과목명</b><br>북진로설계와 <sup>2</sup><br>사회및직업윤<br>생명윤리     | <b>꾸러미</b><br>직업선택<br>리                    | <b>일괄신</b><br>벽                   | න්<br>බා<br>බා<br>බා<br>බා<br>බා<br>බා<br>බා<br>බා<br>බා<br>බා<br>බා<br>බා<br>බා | <b>과구분</b><br>양선택<br>양선택<br>양선택                | 학점<br>2<br>2<br>2                                      | 개설<br>학년<br>1<br>1<br>1                                          | 화:<br>월)<br>수)                                                               | (3)<br>수업 A<br>3A-4B(1<br>7A-8B(1)<br>7A-8B(1)                                                                                                    | KEY<br>시간 및<br>1:00-13<br>5:00-17<br>5:00-17                                                                      | Y:<br>강의<br>3:00)(B<br>7:00)(A<br>7:00)(A                                 | (<br>실<br>31-50<br>(2-20<br>()<br>(2-20             | 6)<br>5)                     |
|                                                                                                    | 과목<br>106041<br>105256<br>105246<br>414322                         | <ul> <li>提地</li> <li>02</li> <li>02</li> <li>02</li> <li>02</li> <li>02</li> </ul>                                                                                                    | 전략적<br>,<br>,<br>,                                                                                 | <b>과목명</b><br>과목명<br>(진로설계와 <sup>2</sup><br>사회및직업윤<br>생명윤리<br>회복지실천기 | <b>꾸러미</b><br>직업선택<br>리<br>술론              | '열괄신<br>벽                         | 청<br>교:<br>교:<br>교:<br>고:<br>전:                                                  | <b>과구분</b><br>양선택<br>양선택<br>양선택<br>공선택         | 학점<br>2<br>2<br>2<br>3                                 | 개설<br>학년<br>1<br>1<br>1<br>3                                     | 호:<br>활:<br>수:<br>월5<br>수2                                                   | ③<br>수업시<br>3A-4B(1<br>7A-8B(1)<br>7A-8B(1)<br>8-6B(13<br>8-3B(10                                                                                                    | KEN<br>1:00-13<br>5:00-17<br>5:00-17<br>5:00-17<br>1:30-15<br>1:30-12                                             | Y:<br>2:00)(E<br>3:00)(A<br>7:00)(A<br>7:00)(A<br>:00)(C<br>:00)(C        | 실<br>31-50<br>\2-20<br>\2-20<br>12-30<br>12-30      | 6)<br>5)<br>6)<br>04)<br>04) |
|                                                                                                    | 과목<br>106041<br>105256<br>105246<br>414322<br>수강꾸러대                | <ul> <li>・</li> <li>・</li></ul> | 전략적<br>;<br>,<br><b>시지</b>                                                                         | <b>과목명</b><br>과목명<br>(진로설계와 <sup>2</sup><br>사회및직업윤<br>생명윤리<br>회복지실천기 | <b>꾸러미</b><br>직업선택<br>리                    | 열 괄 신<br><sup>객</sup>             | 청<br>교1<br>교1<br>교1<br>교1<br>교1                                                  | <b>과 구 분</b><br>양선택<br>양선택<br>양선택<br>공선택       | 학점<br>2<br>2<br>2<br>3                                 | 개설<br>학년<br>1<br>1<br>1<br>3                                     | 화:<br>월1<br>수1<br>월5<br>수2                                                   | (3)                                                                                                    | KEN<br>1:00-13<br>5:00-17<br>5:00-17<br>5:00-17<br>0:30-15<br>0:30-12                                             | Y:<br>2:9<br>3:00)(E<br>7:00)(A<br>7:00)(A<br>:00)(C<br>:00)(C            | 4<br>31-50<br>2-20<br>12-30<br>12-30                | 6)<br>5)<br>6)<br>04)<br>04) |
|                                                                                                    | 과목<br>106041<br>105256<br>105246<br>414322<br>수강꾸러대<br>강신정         | 분반<br>02<br>02<br>02<br>02<br>기 오류 메<br>처 고결과                                                                                                    | 전략적<br>,<br>,<br>,<br>,<br>,<br>,<br>,<br>,<br>,<br>,<br>,<br>,<br>,<br>,<br>,<br>,<br>,<br>,<br>, | 수강:<br>과목명<br>적진로설계와?<br>사회및직업윤<br>생명윤리<br>회복지실천기                    | 작업선택<br>리<br>술론                            | 일괄신<br>객                          | 청<br>교 :<br>교 :<br>고 :<br>전 :<br>전 :                                             | <b>과구분</b><br>양선택<br>양선택<br>양선택<br>공선택         | 학점<br>2<br>2<br>3                                      | 개설<br>학년<br>1<br>1<br>3                                          | 화:<br>월 1<br>우 1<br>월5<br>수2                                                 | 3<br>수업서<br>3A-4B(11<br>7A-8B(11<br>7A-8B(11<br>8-6B(13<br>8-3B(10                                                                                                    | KEN<br>1:00-13<br>5:00-17<br>5:00-17<br>5:00-17<br>5:00-12                                                        | Y:<br>2:9<br>3:00)(E<br>7:00)(A<br>7:00)(A<br>7:00)(C<br>:00)(C           | な<br>31-50<br>へ2-20<br>へ2-20<br>12-30<br>12-30      | 6)<br>5)<br>6)<br>04)<br>04) |
| ☑       ☑       ☑       ☑       ☑       ☑       ☑       ☑       ☑       ☑       ☑       ☑       ☑       ☑       ☑       ☑       ☑       ☑       ☑       ☑       ☑       ☑       ☑       ☑       ☑       ☑       ☑       ☑       ☑       ☑       ☑       ☑       ☑       ☑       ☑       ☑       ☑       ☑       ☑       ☑       ☑       ☑       ☑       ☑       ☑       ☑       ☑       ☑       ☑       ☑       ☑       ☑       ☑       ☑       ☑       ☑       ☑       ☑       ☑       ☑       ☑       ☑       ☑       ☑       ☑       ☑       ☑       ☑ | 과목<br>106041<br>105256<br>105246<br>414322<br>수강꾸러대<br>강신정<br>과목 통 | 분반<br>02<br>02<br>02<br>02<br>1 오류 메<br>처리결과                                                                                                    | 전략적<br>,<br>사:<br><b>시지</b><br>과 목 명                                                               | 수강:<br>과목명<br>(진로설계와 <sup>2</sup><br>사회및직업윤<br>생명윤리<br>회복지실천기        | 작업선택<br>리<br>술론<br>교과<br>구분                | 일괄신<br><sup>범</sup><br>학 주<br>점 먀 | 청<br>교<br>교<br>교<br>교<br>고<br>전<br>·<br>전                                        | <b>과구분</b><br>양선택<br>양선택<br>양선택<br>공선택         | 학점<br>2<br>2<br>3<br>4업/                               | 개설<br>학년<br>1<br>1<br>3<br>N간 및 5                                | 화:<br>월1<br>수1<br>월5<br>수2<br>강의실                                            | 3A-4B(1<br>7A-8B(1)<br>7A-8B(1)<br>8-6B(13<br>8-3B(10                                                                                                    | KEN<br>1:00-13<br>5:00-17<br>5:00-17<br>5:00-17<br>5:00-17<br>5:00-17<br>5:00-17<br>5:00-17<br>5:00-17<br>5:00-17 | Y:<br>강의<br>3:00)(E<br>7:00)(A<br>7:00)(A<br>7:00)(A<br>7:00)(C<br>:00)(C | 실<br>31-50<br>A2-20<br>12-30<br>12-30               | 6)<br>5)<br>6)<br>04)<br>24) |
| 図<br>マ<br>マ<br>マ<br>マ<br>マ<br>マ<br>マ<br>マ<br>マ<br>マ<br>マ<br>マ<br>マ                                                                                                    | 과목<br>106041<br>105256<br>105246<br>414322<br>수강꾸러대<br>강신정<br>과목 특 | 분반<br>02<br>02<br>02<br>02<br>기오류 예<br>처리결과                                                                                                    | 전략적<br>,<br>,<br>,<br>,<br>,<br>,<br>,<br>,<br>,<br>,<br>,<br>,<br>,<br>,<br>,<br>,<br>,<br>,<br>, | 수강:<br>과목명<br>적진로설계와?<br>사회및직업윤<br>생명윤리<br>회복지실천기                    | <b>작업</b> 선택<br>리<br>:리<br>글순론<br>구분<br>전선 | 열괄신<br>책<br>점 야<br>3 주            | 청<br>교:<br>교:<br>교:<br>전:<br>전:<br>전:<br>전:<br>건:<br>고:<br>다.                    | <b>과 구분</b><br>양선택<br>양선택<br>양선택<br>공선택<br>공선택 | 학점<br>2<br>2<br>2<br>3<br>~~업/<br>(A-8A(1)<br>(A-8A(1) | 개설<br>학년<br>1<br>1<br>3<br>3<br>V간 및 5<br>5:00-16:3<br>2:00-13:3 | 화:<br>월i<br>수i<br>월5<br>수2<br><b>강의실</b><br>0)(C12-3<br>0)(C12-3<br>0)(C12-3 | (3)<br>→ 업 A<br>3A-4B(1)<br>7A-8B(1)<br>7A-8B(1)<br>7A-8B(1)<br>8-6B(13)<br>8-3B(10)<br>8-3B(10)<br>8-3 | KEN<br>1:00-13<br>5:00-17<br>5:00-17<br>5:00-17<br>0:30-15<br>0:30-12                                             | Y:<br>강의<br>3:00)(B<br>7:00)(A<br>7:00)(A<br>:00)(C<br>:00)(C             | (<br>삼<br>31-50<br>32-20<br>32-20<br>12-30<br>12-30 | 6)<br>5)<br>6)<br>04)<br>04) |

12

# 라. 재수강 교과목 수강신청 시 확인사항

and the second second

# - 수강신청 후 우측 '재수강' 표기 여부를 반드시 확인 (과목명이 동일하더라도 재수강으로 표기 되지 않을 경우 동일과목이 아님)

|            |        | CAN | 구가톨                   | 릭대학교<br>ISTIY OF DAEGU | 1    | 2018     | 학      | 년      | 도         | 학2   | 기 <b>수</b> 경 | 강신청                  |          | 김좌조회    | ()<br>Se   |
|------------|--------|-----|-----------------------|------------------------|------|----------|--------|--------|-----------|------|--------------|----------------------|----------|---------|------------|
| 개:         | 설년도    |     | 개설                    | 학기                     | 학    | 번        |        |        | ć         | 8 명  |              | 학 년                  | 15       | 학 차     |            |
| ō          | '과(전공) | N.  |                       |                        |      | 복수       | 전공     | 학과     | 1         |      |              | 복수전공학과2              |          |         |            |
| 취목         | 키준학    | 5   | 17                    | 학사경고                   | 0    | 성적무      | 수/복    | 전/(    | )월        | 0/0/ | 0 ※복=        | 수전공학과의 과목을<br>스가 가느하 | 신청시민     | 만 최대 3* | 학점         |
| <b>수</b> 경 | 강가능학   | 5   | <mark>1</mark> 2 - 17 | 신청학점                   | 2    | 님        | 은힉     | 점      |           | 15   | (3학          | 점 미하 신청시 해당          | 학점만      | 큼 추가)   |            |
| 과          | 목-분반   | 바로  | 입력                    | -                      |      | 추가 (기    | H설     | 강좌     | 조회는       | [강좌] | 조회]버튼을       | 눌러주십시요.)             |          |         |            |
| 삭<br>제     | 과목     | 분반  |                       | 과 목 명                  | te n | 교과<br>구분 | 학<br>점 | 주<br>야 | 담당<br>교수명 | I.   | 수업사          | 간 및 강의실              | 폐강<br>여부 | 재수강     | 크로스<br>리스팅 |
| 0          | 108298 | 00  |                       | 물리학1                   |      | 일션       | 2      | 주      | 이기원       |      | 목5A-6B(13:   | 00-15:00)(A2-305)    |          | 재수강     | N          |

# ■ 수업시간표 조회

1. 대표홈페이지 → 교육/생활 → 신청/발급 → '수업시간표/계획서' 클릭

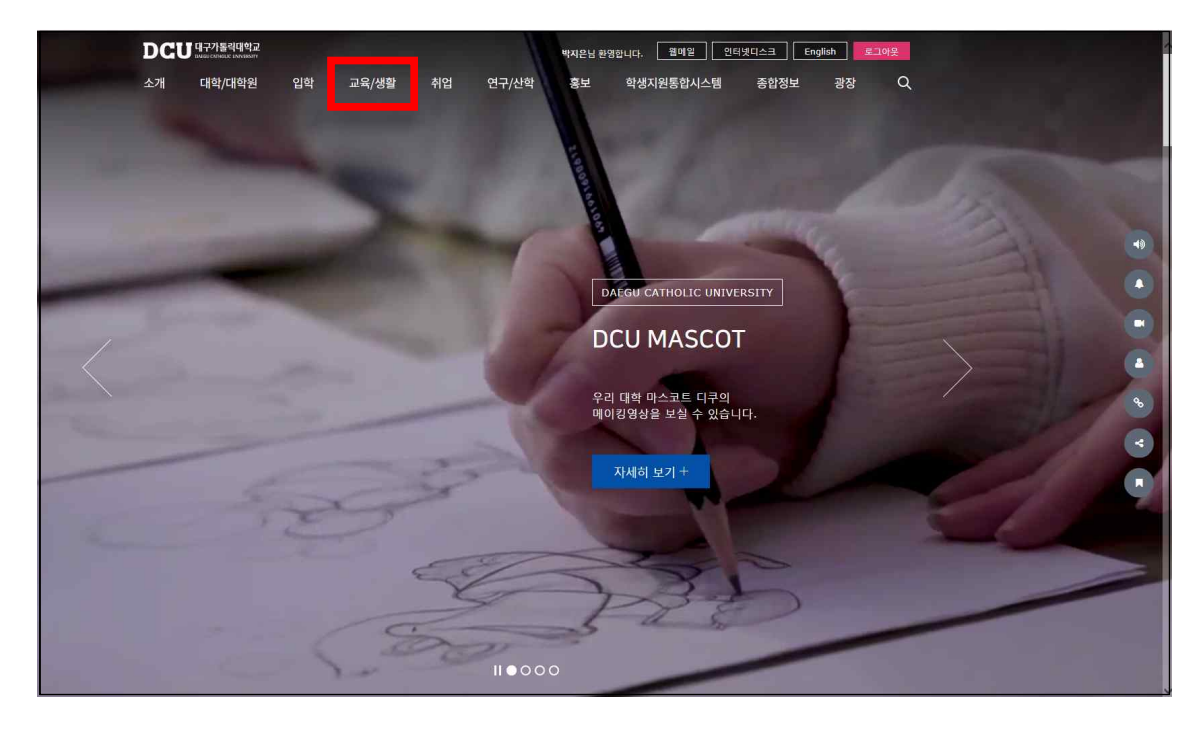

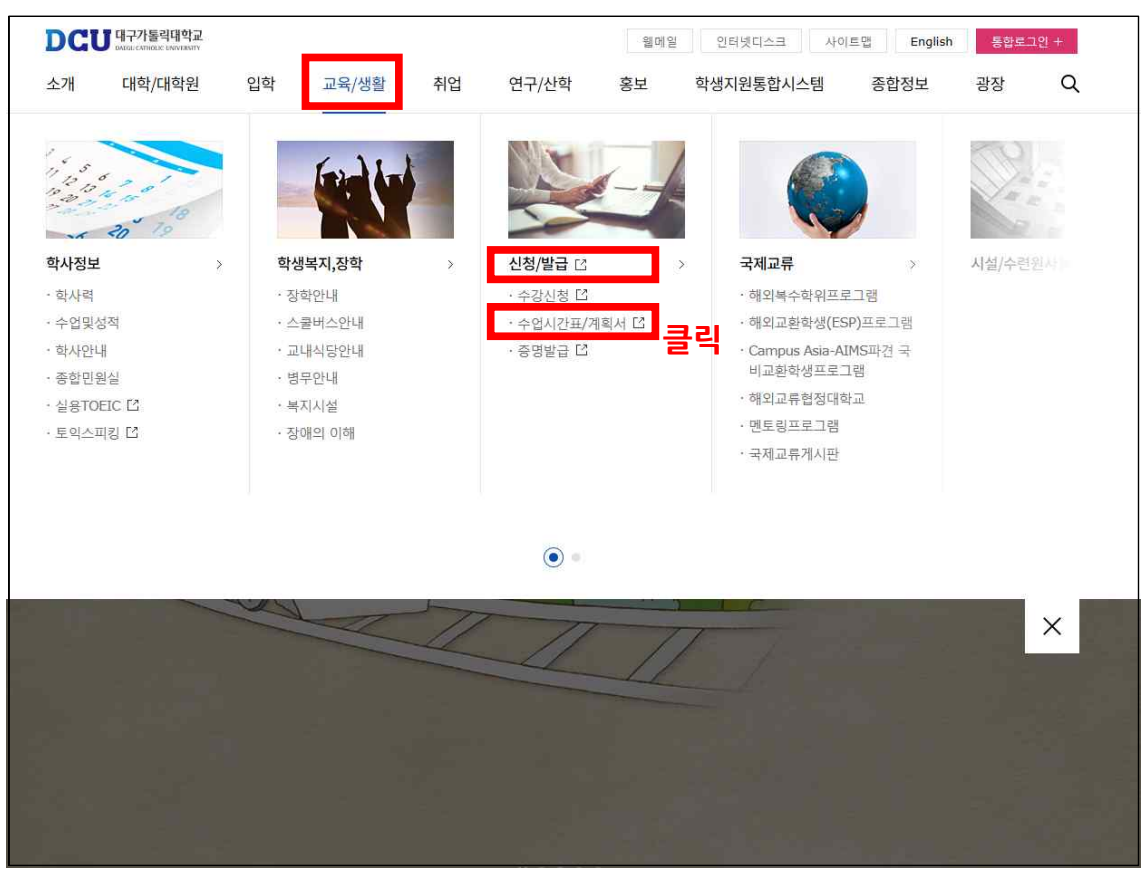

# 2. 아이디, 비밀번호 입력 후 로그인

| 수업계획서 및      | 시간표                                                                                                    |
|--------------|----------------------------------------------------------------------------------------------------|
| MEMBERSH     | IP LOG - IN                                                                                                    |
| 로그인 후 서비스를 이 | 용 하실 수 있습니다.                                                                                                    |
| 학생용 로그인      |                                                                                                    |
|              |                                                                                                    |
|              | A REAL PROPERTY AND A REAL PROPERTY AND A REAL |
| - 010111     | LOGIN                                                                                                    |

# 3. '전공별, 교양계열/과목영역/과목명, 시간별' 검색 조건 선택 후 조회

|                    |          |           |       |       |           |              |            | Q 조 |
|--------------------|----------|-----------|-------|-------|-----------|--------------|------------|-----|
|                    |          | 학년도 / 학기  |       |       | 2018학년도 1 | 학기           |            |     |
| 공별                 | 교양계열 / 고 | 목영역 / 과목명 | 시간별   |       |           |              |            |     |
| ġ                  | t과/전공    | 선택        |       |       | 개설학       | <b>년</b> 전학년 | 1          | ~   |
| 법 <mark>시</mark> 간 | 표 및 수업계획 | 서상세       |       |       |           |              |            |     |
| 상세                 | 개설학년     | 교과구분      | 과목-분반 | 과목명   | 학점        | 담당교수명        | 개설시간 및 강의실 | H]3 |
|                    |          |           |       | 검색결과가 | 없습니다.     |              |            |     |